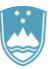

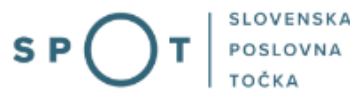

# Navodila za izpolnjevanje vloge za pridobitev naravovarstvenih pogojev in naravovarstvenega soglasja prek portala SPOT

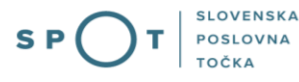

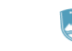

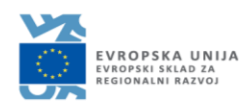

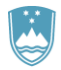

# Zgodovina dokumenta

| Verzija | Sprememba    | Avtor | Opis sprememb          |
|---------|--------------|-------|------------------------|
| 1.0     | 15. 12. 2019 | MOP   | Vzpostavitev dokumenta |
| 1.1     | 09.01.2020   | MOP   | Dopolnitev dokumenta   |
| 1.2     | 09.08.2021   | MJU   | Ureditev dokumenta     |
| 1.3     | 31.05.2023   | MDP   | Sprememba pristojnega  |
|         |              |       | organa                 |

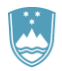

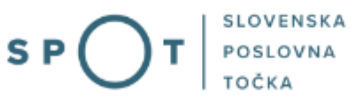

# KAZALO

| 1.   | Uvod. |                                                                                         | 4  |
|------|-------|-----------------------------------------------------------------------------------------|----|
| 2.   | Navod | ilo za izpolnjevanje vloge za pridobitev naravovarstvenega soglasja in naravovarstvenih | 5  |
| P08. | 2.1.  | Prijava v portal SPOT                                                                   | 5  |
|      | 2.2.  | Izbira podjetja                                                                         | 5  |
|      | 2.3.  | Izbira postopka                                                                         | 6  |
|      | 2.4.  | Nova vloga                                                                              | 7  |
|      | a.    | Dopolnitev vloge                                                                        | ۱5 |
|      | b.    | Umik vloge                                                                              | L7 |
|      | 2.5.  | Spremljanje statusa vloge                                                               | 18 |

# KAZALO SLIK

| Slika 1:Prijava v portal SPOT                                                         | 5  |
|---------------------------------------------------------------------------------------|----|
| Slika 2: Delo s poslovnim subjektom                                                   | 6  |
| Slika 3: Izbira postopka                                                              | 6  |
| Slika 4: Podatki o podjetju - prosilcu                                                | 7  |
| Slika 5: Podatki vlagatelja                                                           | 8  |
| Slika 6: Podatki o podjetju, ki ima pooblastilo                                       | 8  |
| Slika 7: Izbira postopka                                                              | 9  |
| Slika 8: Pridobitev naravovarstvenega soglasja ko so že izdani naravovarstveni pogoji | 9  |
| Slika 9: Opis posega                                                                  | 10 |
| Slika 10: Parcelna številka, katastrska občina in občina, seznam zemljišč v prilogi   | 10 |
| Slika 11: Opis obstoječega in predhodnega stanja in priloge                           | 11 |
| Slika 12: Osnovni podatki o gradnji - stavba                                          | 11 |
| Slika 13: Osnovni podatki o gradnji – gradbeni inženirski objekti                     | 12 |
| Slika 14: Osnovni podatki o gradnji – drug gradbeni poseg                             | 12 |
| Slika 15: Izpis/predogled vloge                                                       | 13 |
| Slika 16: Prenos celotne vloge in oddaja                                              | 14 |
| Slika 17: Zaključek                                                                   | 14 |
| Slika 18: Namizje podjetja – Seznam vlog v postopkih                                  | 15 |
| Slika 19: Namizje podjetja – Podatki o vlogi                                          | 15 |
| Slika 20: Obrazec »dopolnitev vloge«                                                  | 16 |
| Slika 21: Namizje podjetja - Podatki o vlogi                                          | 17 |
| Slika 22: Umik vloge                                                                  | 17 |
| Slika 23:Namizje podjetja – Seznam vlog v postopkih in Delni seznam oddanih vlog      | 18 |

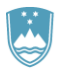

# 1. Uvod

V januarju 2020 je bil na portalu SPOT- Slovenska poslovna točka, vzpostavljen nov postopek za oddajo elektronske vloge za pridobitev naravovarstvenega soglasja in naravovarstvenih pogojev.

## Pravna podlaga:

- Zakonu o ohranjanju narave (105. 105a. člen)
- Zakon o graditvi objektov

Postopek je namenjen domačim poslovnim subjektom. Postopek bo možno izvajati samo preko portala SPOT. ne pa tudi preko portala eugo.gov.si.

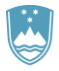

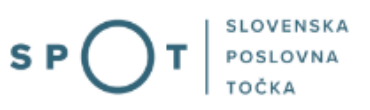

# 2. Navodilo za izpolnjevanje vloge za pridobitev naravovarstvenega soglasja in naravovarstvenih pogojev

## 2.1. Prijava v portal SPOT

Pred pričetkom izpolnjevanja vloge se je najprej potrebno prijaviti v portal SPOT na tem naslovu – <u>https://spot.gov.si/</u>

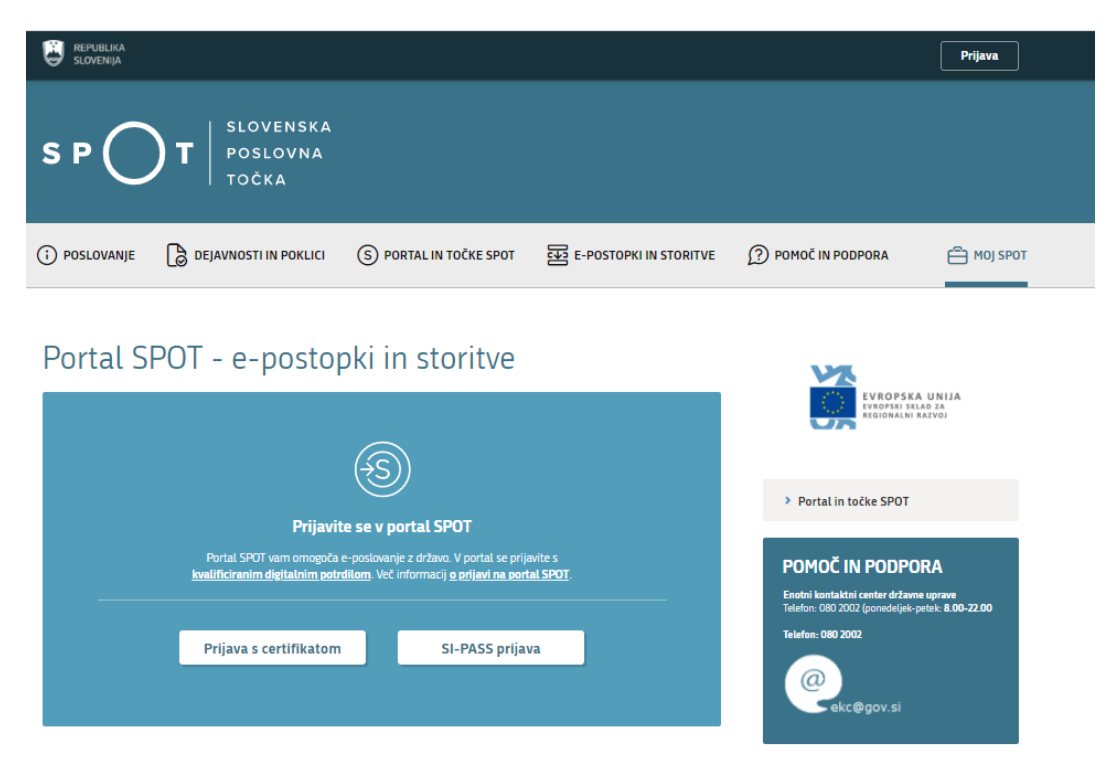

*Slika 1:Prijava* v portal SPOT

Svetujemo vam, da se prijavite prek prijave SI-PASS, saj bo ta prijava postala kmalu obvezna. Navodila za registracijo so dostopna <u>tukaj</u>.

## 2.2. Izbira podjetja

Po uspešni prijavi v portal SPOT je potrebno izbrati poslovni subjekt za katerega oddajate vlogo. Če je ta subjekt samostojni podjetnik se v polje »Vpišite davčno številko s.p.« vpiše davčna številka subjekta. Če pa gre za ostale poslovne subjekte, pa se v polje »Vpišite 10 mestno matično številko« vpiše matična številka poslovnega subjekta. Izbiro zavezanca se lahko opravi tudi s klikom na davčne številke v razdelku »Zadnja uspešna iskanja« ali »Pooblastila«. Uporabnik portala lahko izbere le poslovni subjekt pri katerem je v PRS (Poslovni register Slovenije) registriran kot odgovorna oseba. Če bo vloge oddajal uporabnik, ki ni odgovorna oseba, si mora urediti pooblastilo. Navodila za izvedbo postopka pooblaščanja so na voljo na tej <u>spletni strani</u>.

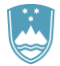

#### Delo s poslovnim subjektom

Postopke lahko opravljate za subjekte, pri katerih ste registrirani kot odgovorna oseba ali pa ste za delo s subjektom pooblaščeni.

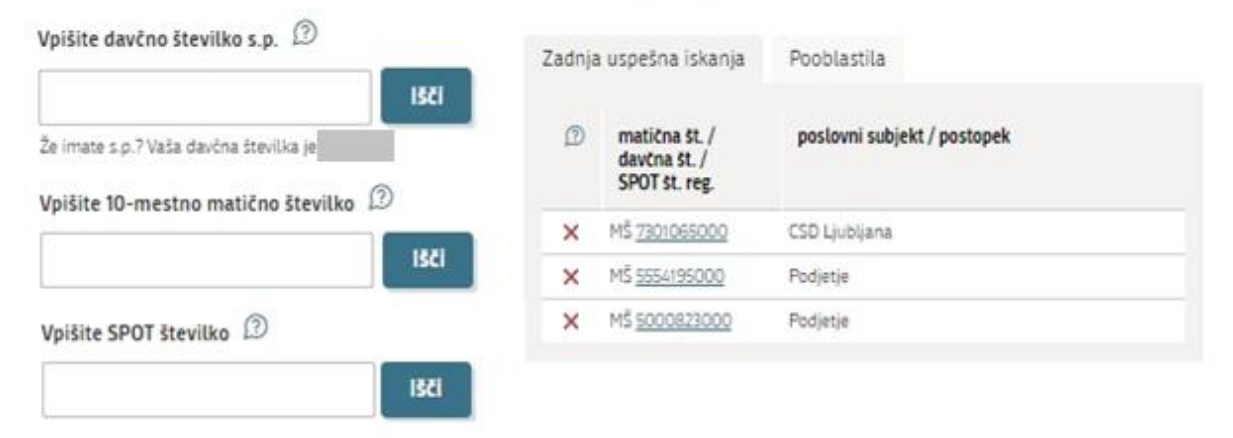

Slika 2: Delo s poslovnim subjektom

#### 2.3. Izbira postopka

Med postopki za izbrano podjetje v kategoriji MOP izberete postopek »Pridobitev naravovarstvenega soglasja in naravovarstvenih pogojev«.

| I | 10P                                                                                                    |
|---|----------------------------------------------------------------------------------------------------|
| · | <b>Pridobitev naravovarstvenega soglasja ali naravovarstvenih pogojev</b><br>Portal omogoča oddajo vloge za pridobitev naravovarstvenega soglasja ali naravovarstvenih pogojev.                                                                                                    |
| • | Pridobitev potrdila EU za trgovanje z živalmi in rastlinami ter njihovih delov ali izdelkov iz njih<br>Portal omogoča da oddajo vlogo za pridobitev potrdila EU za trgovanje z živalmi in rastlinami ter njihovih delov ali izdelkov iz njih, ki<br>so navedeni v prilogi A Uredbe Sveta (ES) št. 338/97 znotraj EU. |
| • | Pridobitev dovoljenja za uvoz, izvoz in ponovni izvoz (CITES)<br>Portal omogoča oddajo vloge za pridobitev dovoljenja za uvoz, izvoz in potrdila o ponovnem izvozu živali in rastlin ter njihovih delov<br>ali izdelkov iz njih, ki so navedene v prilogah A , B in C Uredbe Sveta (ES) št. 338/97.                  |
| • | <b>Pridobitev dovoljenja za izjemna ravnanja z živalmi zavarovanih vrst</b><br>Portal omogoča oddajo vloge za pridobitev dovoljenja za izjemna ravnanja z živalmi zavarovanih vrst.                                                                                                    |
| • | <b>Pridobitev dovoljenja za gojitev živali prostoživečih vrst</b><br>Portal omogoča oddajo vloge za prodobitev dovoljenja za gojitev prostoživečih domorodnih ali tujerodnih vrst.                                                                                                    |
| • | <b>Pridobitev dovoljenja za snemanje v podzemnih jamah</b><br>Portal omogoča samostojnim podjetnikom oddajo vloge za pridobitev dovoljenja za snemanje v podzemnih jamah.                                                                                                    |
| • | <b>Pridobitev dovoljenja za izjemna ravnanja v podzemnih jamah</b><br>Portal omogoča oddajo vloge za pridobitev dovoljenja za izjemna ravnanja v podzemnih jamah.                                                                                                    |
| • | <b>Postopek predhodne presoje vplivov na okolje</b><br>Portal omogoča oddati zahtevo za ugotovitev ali je za nameravani poseg v okolje potrebno izvesti presojo vplivov na okolje<br>(predhodni postopek).                                                                                                    |

Slika 3: Izbira postopka

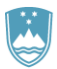

## 2.4. Nova vloga

## 1. Korak: Podatki vlagatelja

V prvem delu prvega koraka so najprej vidni podatki podjetja (pravne osebe), ki se prepišejo iz PRS (Poslovni register Slovenije - AJPES), ter vaši osebni podatki, ki se prepišejo iz prijavnega gradnika SiPASS.

# Podatki o vlagatelju

| Vlagatelj                          |                       |
|------------------------------------|-----------------------|
| Naziv firme                        |                       |
| Prošt Test, s sklepom d.o.o.       | 5                     |
| Sedež ali naslov firme             |                       |
| Baragova ulica 005, 1000 Ljubljana | 2                     |
| Matična številka firme             | Davčna številka firme |
| 15943683000                        | 75257793              |
| Telefon                            | E-naslov              |
|                                    |                       |
|                                    |                       |

Slika 4: Podatki o podjetju - prosilcu

V primeru, da ste zastopnik/zaposleni v podjetju, ki ima pooblastilo za oddajo te vloge izpolnite podatke o svoji firmi, v kateri delate in priložite pooblastilo.

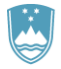

# Kontaktni podatki - osebe, ki oddaja vlogo

| Kontaktna oseba - ime                                                      | Kontaktna oseba - priimek |
|----------------------------------------------------------------------------|---------------------------|
| Jure                                                                       | Prošt                     |
| Telefon                                                                    | e-naslov                  |
|                                                                            | jure.prost22@gmail.com    |
| <ul> <li>Sem zakoniti zastopnik podjetja (direktor, prokurist,)</li> </ul> |                           |
| 🔘 Sem zaposlen v podjetju, za katerega oddajam vlogo                       |                           |
| 🔘 Sem zastopnik/zaposleni v podjetju, ki ima pooblastilo                   |                           |

#### Slika 5: Podatki vlagatelja

# Podatki o podjetju, ki ima pooblastilo

#### Matična številka podjetja za poizvedbo na PRS

Q Išči

Naziv pooblaščenega podjetja

#### Naslov pooblaščenega podjetja

Prebrskaj

Priložite elektronsko kopijo pogodbe med nosilcem soglasja in pooblaščeno pravno osebo za izvajanje postopkov oddaje vloge.

Slika 6: Podatki o podjetju, ki ima pooblastilo

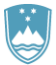

#### 2. Korak: Izbira postopka

V naslednjem koraku izberete med dvema postopkoma: naravovarstvenim soglasjem ali naravovarstvenimi pogoji.

| Izbira postopka                                         | Že izdani naravovarstveni pogoji |
|---------------------------------------------------------|----------------------------------|
| 🔿 Pridobitev naravovarstvenega soglasja                 | 🔿 Da                             |
| <ul> <li>Pridobitev naravovarstvenih pogojev</li> </ul> | 🔘 Ne                             |
|                                                         |                                  |

#### Slika 7: Izbira postopka

V kolikor so vam bili za gradnjo naravovarstveni pogoji že izdani, tu navedete (da). V tem primeru navedite številke že izdanih naravovarstvenih pogojev ter opišite kako in kje so upoštevani pri izdelavi projektne dokumentacije ter priložite izdane naravovarstvene pogoje in projektno dokumentacijo.

O Ne

#### Izbira postopka

- Pridobitev naravovarstvenega soglasja
- Pridobitev naravovarstvenih pogojev

| Že | izdani | naravovarstveni | pogoji |
|----|--------|-----------------|--------|
| •  | Da     |                 |        |

# Podatki o posegu

Navedba številke že izdanih naravovarstvenih pogojev ter opis, kako in kje so upoštevani pri izdelavi projektne dokumentacije

# Vlogi prilagamo naslednje dokumente

Idejna zasnova ali projekt, ki je obdelan na višji ravni oziroma tisti del projekta, obdelanega na višji ravni, ki je v zvezi s predmetom soglasja.

Izvod izdanih naravovarstvenih pogojev.

Drugo

| Drai | i ž m | :: L. |     | L. |
|------|-------|-------|-----|----|
| Pre  | ISLI  | K(    | ura | ĸ  |

Shrani

Podpisovanje vloge

Korak 2 (od 5)

Slika 8: Pridobitev naravovarstvenega soglasja ko so že izdani naravovarstveni pogoji.

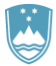

V primeru pridobitve naravovarstvenega soglasja, ko niso bili izdani naravovarstveni pogoji, ter v primeru pridobitve naravovarstvenih pogojev izberete vrsto nameravanega posega. Izbirate med ponujenimi možnostmi. V polju »dodaten opis« lahko poseg še natančneje opredelite. In navedete namen rabe objekta.

# Podatki o posegu

#### Vrsta nameravanega posega

- 🔘 gradnja novega objekta
- 🔘 gradnja novega objekta kot nadomestna gradnja
- 🔘 odstranitev obstoječega objekta
- 🔘 rekonstrukcija objekta
- drug gradbeni poseg
- 🔘 vzdrževalna dela v javno korist, ki predstavljajo gradnjo objekta

Navedite drug gradbeni poseg glede na klasifikacijo objektov po Uredbi o razvrščanju objektov (Uradni list RS, št. 37/18)

|                                                                     | ~ |
|---------------------------------------------------------------------|---|
| Objekti, klasificirani glede na namen uporabe                       |   |
| Vpišite ključno besedo in s seznama izberite ustrezno vrsto objekta | ~ |
| Kratek opis nameravanega posega                                     |   |
|                                                                     |   |
|                                                                     |   |
|                                                                     | ? |

Slika 9: Opis posega

Nato podrobnejše opišete sam poseg navedite eno ali več parcelnih številk, katastrsko občino in občino nameravanega posega. Kadar gre za linijske objekte oziroma posege z večjim številom zemljišč, lahko seznam zemljišč in katastrskih občin priložite.

Priloge so lahko v naslednjih formatih: jpeg, png, pdf ali tiff, v velikosti do 5MB, skupno na celotni vlogi največ 15MB.

| Opredelitev lokacij | e nameravanega | posega |
|---------------------|----------------|--------|
|---------------------|----------------|--------|

| Parcelna številka                                 | Katastrska občina |
|---------------------------------------------------|-------------------|
|                                                   | ~                 |
| Občina                                            |                   |
|                                                   |                   |
| Nameravan poseg leži na več zemljiščih, prilagamo |                   |

seznam.

Slika 10: Parcelna številka, katastrska občina in občina, seznam zemljišč v prilogi

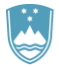

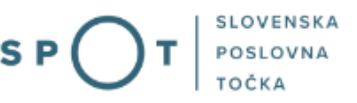

Nato opišite obstoječe in predvideno stanje, način zagotavljanja komunalne oskrbe in priključevanje na infrastrukturo, ter priložite grafični prikaz lege objekta na zemljišču ter grafični prikaz značilnih prerezov (profilov).

| Opis obstoječega                         | in predvidenega stanja                                                                                                    |   |
|------------------------------------------|----------------------------------------------------------------------------------------------------|---|
|                                          |                                                                                                    |   |
| Zagotavljanje kon                        | nunalne oskrbe in priključevanje na infrastrukturo                                                                                   |   |
| Popis predvidenih<br>lokacijo priključit | n priključkov na infrastrukturo z navedbo predvidenih dimenzij oziroma predvideno kapaciteto ter z<br>ve (k.o. in parcelna številka) |   |
|                                          |                                                                                                    | ? |
| Grafični prikaz le                       | ge objekta na zemljišču                                                                                                    |   |
| Prebrskaj                                | Mora biti razvidna tlorisna velikost objekta na zemljišču, odmiki od sosednjih zemljišč in sosednjih<br>objektov.                    |   |
| Grafični prikaz zr                       | načilnih prerezov (profilov)                                                                                                    |   |
| Prebrskaj                                | Izberite vašo datoteko                                                                                                    |   |
|                                          | Slika 11: Opis obstoječega in predhodnega stanja in priloge                                                                          |   |

Na koncu izpolnite sklop o osnovnih podatkih o gradnji. V primeru, da gre za stavbo, vpišete število etaž, višino stavbe, globino in dolžino, ter opišete temelje značilnosti, nadaljnje rabe oziroma opravljanje dejavnosti in priložite ustrezno dokumentacijo.

| Stavba                                                                                                    |                               |
|----------------------------------------------------------------------------------------------------|-------------------------------|
| število etaž                                                                                                    | višina stavbe (m)             |
|                                                                                                    |                               |
| globina stavbe (m)                                                                                                    | dolžina nosilnega razpona (m) |
|                                                                                                    |                               |
|                                                                                                    |                               |
| Opis temeljnih značilnosti in podatkov nadaljnje rabe ozir                                                                                                | roma opravljanja dejavnosti   |
|                                                                                                    |                               |
|                                                                                                    |                               |
| Vlogi prilagamo naslednje dokume                                                                                                    | nte                           |
| Idejna zasnova ali projekt, ki je obdelan na višji ravni<br>oziroma tisti del projekta, obdelanega na višji ravni,<br>ki je v zvezi s predmetom soglasja. |                               |
| Drugo                                                                                                    |                               |

Slika 12: Osnovni podatki o gradnji - stavba

V primeru, da gre za gradbeni inženirski objekt vpišite višino, globino in dolžino objekta, ter opišete temelje značilnosti, nadaljnje rabe oziroma opravljanje dejavnosti in priložite ustrezno dokumentacijo.

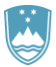

#### REPUBLIKA SLOVENIJA MINISTRSTVO ZA NARAVNE VIRE IN PROSTOR

|   |   | $\frown$ | .   | SLOVENSKA |
|---|---|----------|-----|-----------|
| S | Ρ | ()       | ) T | POSLOVNA  |
|   |   | $\smile$ |     | TOČKA     |

| globina gradbeno inženirskega objekta (m) |
|-------------------------------------------|
|                                           |
|                                           |
|                                           |
|                                           |
|                                           |
| ziroma opravljanja dejavnosti             |
|                                           |
|                                           |
|                                           |
|                                           |
|                                           |
|                                           |
|                                           |
| ente                                      |
| ente                                      |
| ente                                      |
| ente                                      |
| ente                                      |
| ente                                      |
| ente                                      |
|                                           |

Slika 13: Osnovni podatki o gradnji – gradbeni inženirski objekti

V primeru da gre za drug gradbeni poseg vpišite višino, globino, dolžino in najvišjo točko konstrukcije posega nad terenom, ter opišete temelje značilnosti, nadaljnje rabe oziroma opravljanje dejavnosti in priložite ustrezno dokumentacijo.

| ( ) mus discussion in Americanity in International Americanity of the International Americanity of the International Americanity of |                                                                          |
|----------------------------------------------------------------------------------------------------|--------------------------------------------------------------------------|
| gradbeni inzenirski objekt     oj drug gradbeni poseg                                                                                                    |                                                                          |
| Drug gradbeni poseg                                                                                                    |                                                                          |
| višina drugega gradbenega posega (m)                                                                                                    | globina drugega gradbenega posega (m)                                    |
| dolžina drugega gradbenega posega in višine brežine (m)                                                                                                    | najnižja točka konstrukcije drugega gradbenega posega<br>nad terenom (m) |
| Opis temeljnih značilnosti in podatkov nadaljnje rabe oziror                                                                                                    | na opravljanja dejavnosti                                                |
|                                                                                                    |                                                                          |
| Vlogi prilagamo naslednje dokumen                                                                                                    | te                                                                       |
| Vlogi prilagamo naslednje dokumen<br>Idejna zasnova ali projekt, ki je obdelan na višji ravni<br>oziroma tisti del projekta, obdelanega na višji ravni,<br>ki je v zvezi s predmetom soglasja.                                                                                                    | te                                                                       |

Slika 14: Osnovni podatki o gradnji – drug gradbeni poseg

Nadaljujete s podpisovanjem.

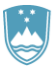

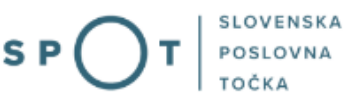

## 3. Korak: Podpisovanje vloge

V tretjem koraku se vam prikaže celoten izpis vloge. Na koncu izpisa imate možnost tiskanja vloge, vračanja na obrazec, kjer lahko popravite vnesene podatke in nadaljevanja v podpisovanje. V postopku podpisovanja se generira mapa (stisnjena mapa v obliki ZIP) v kateri je podpisana PDF vloga, podpisan XML in vsi priloženi dokumenti.

| <ol><li>Navedite predvidena :</li></ol> | redstva oziroma način izvedbe ravnanja |         |               |
|-----------------------------------------|----------------------------------------|---------|---------------|
| Predvidena sredstva                     | oziroma način izvedbe ravnanja         |         |               |
|                                         |                                        |         |               |
| III. Priloge                            |                                        |         |               |
| 1                                       |                                        |         |               |
|                                         |                                        |         |               |
|                                         |                                        |         |               |
| Nazaj na obrazec                        |                                        | Natisni | Podpiši       |
|                                         |                                        |         | Kerek 2 (ed.) |

S klikom na gumb »Podpiši« portal uporabnika preusmeri na »SiPASS«, ki omogoča oblačno podpisovanje. Z vnosom SiPASS gesla podpišete vlogo.

| SI-TRUST<br>SI-PASS<br>Storitev za spletno prijavo in e-podpis<br>Authentication and e-Sienaturs Service |      |
|----------------------------------------------------------------------------------------------------|------|
| E-podpis dokumenta                                                                                       |      |
| Vnesite svoje geslo SI-PASS za e-podpis<br>dokumenta                                                     |      |
| Vloga.xml                                                                                                | 0    |
| Vloga.pdf                                                                                                | ۲    |
| Ģeslo                                                                                                    |      |
| Nazaj <b>Pod</b>                                                                                         | piši |
| _                                                                                                    |      |

Slika 16: Podpis v SiPASS

Če opazite, da ste naredili kakšno napako, se s klikom na gumb »Nazaj na obrazec« vrnete na obrazec in popravite napake.

Postopek se nadaljuje s korakom oddaje vloge.

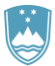

4. Korak: Oddaja vloge

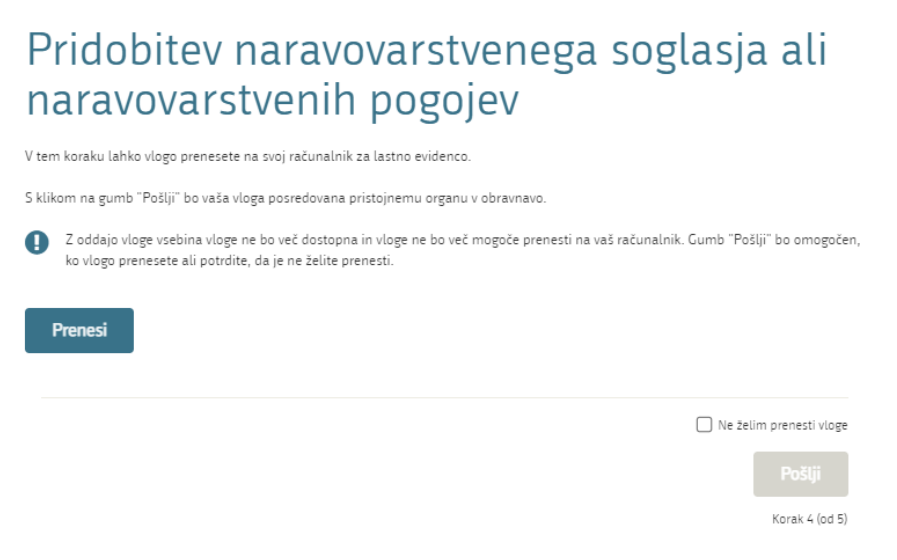

Slika 16: Prenos celotne vloge in oddaja

#### 5. Korak: Zaključeno

Portal vlogo odda pristojnemu organu v obravnavo. Uporabniku se izpišejo podatki o oddaji vloge in povezava na namizje. Uporabnik dobi na svoj elektronski naslov sporočilo o oddaji vloge.

| Spoštovani/-a Jure Prošt,<br>Vaša vloga je bila uspešno oddana!                                                                           |                                                        |
|----------------------------------------------------------------------------------------------------|--------------------------------------------------------|
| Podatki o vlogi                                                                                                    |                                                        |
| Pridobitev naravovarstvenega soglasja ali naravovarstvenih p<br>Oznaka vloge: 2482878000/03-354-1-4/2021<br>Oddano 09. avgust 2021        | oogojev                                                |
| Zadnja sprememba:                                                                                                    | 09.08.2021 07:47:23                                    |
| Avtor zadnje spremembe:                                                                                                    | Jure Prošt                                             |
| Pristojni organ:                                                                                                    | Agencija Republike Slovenije za okolje                 |
| Vaš komentar                                                                                                    |                                                        |
| To vlogo lahko poimenujete, oziroma ji dodate neko opisno identifikacijski<br>Vsebina tega polja bo prikazana na seznamu vlog na namizju. | o oznako, po kateri boste vlogo lažje našli v seznamu. |
| Odstrani komentar                                                                                                    | Shrani komentar                                        |
| Kako naprej                                                                                                    |                                                        |

Vaša vloga je bila elektronsko poslana pristojnemu organu. V naslednjih dneh bo vloga sprejeta in pregledana. Preko e-pošte boste prejemali obvestila ob vsaki spremembi statusa Vaše vloge. Podrobnosti Vaše vloge so na voljo na namizju.

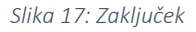

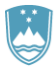

## a. Dopolnitev vloge

Če vloga ni popolna, vas pristojni organ pozove k dopolnitvi. Vlogo lahko dopolnite elektronsko tako, da v seznamu vlog v postopku izberete vlogo, ki jo želite dopolniti in v sklopu Delo z vlogo izberete »Dopolni«.

#### Seznam vlog v postopkih

| SPOT številka                | Postopek                                                              | Status                                                                 | Datum      | Datum<br>brisanja<br>vloge |
|------------------------------|-----------------------------------------------------------------------|------------------------------------------------------------------------|------------|----------------------------|
| E 2482878000/03-354-1-4/2021 | Pridobitev naravovarstvenega soglasja ali<br>naravovarstvenih pogojev | Vloga je bila<br>poslana na<br>registrski<br>organ.                    | 09.08.2021 |                            |
|                              | Pridobitev dovoljenja za gojitev živali prostoživečih<br>vrst         | Vloga je v delu<br>in še ni bila<br>poslana na<br>registrski<br>organ. | 09.08.2021 |                            |

Slika 18: Namizje podjetja – Seznam vlog v postopkih

| Podatki o vlogi            |                                                                    |
|----------------------------|--------------------------------------------------------------------|
| Odgovorna oseba na vlogi : | Uporabnik od doma                                                  |
| SPOT številka :            | 2482878000/03-354-1-4/2021                                         |
| Postopek :                 | Pridobitev naravovarstvenega soglasja ali naravovarstvenih pogojev |
| Status vloge :             | Vloga je bila poslana na registrski organ.                         |
| 🗄 Zgodovina vloge          |                                                                    |
| Delo z vlogo               |                                                                    |
| • Dopolni<br>• Prekliči    |                                                                    |

Slika 19: Namizje podjetja – Podatki o vlogi

Portal ponudi poseben obrazec, v katerem ima vlagatelj možnost opisati manjkajoče podatke ali priložiti manjkajoče priloge.

S klikom na gumb »Naprej« portal izpiše predogled vloge in ponudi podpisovanje in oddajo vloge.

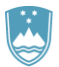

## Dopolnitev vloge

S pritiskom na gumb "Naprej" boste kreirali dopis za dopolnitev vloge, ki se bo posredoval pristojnemu organu. V kolikor želite lahko dopisu priložite priloge ali vaše opombe namenjene pristojnemu organu.

Vlagatelj lahko dopolni svojo vlogo ves čas med postopkom na prvi stopnji do vročitve odločbe in med postopkom na drugi stopnji do vročitve odločbe.

#### Podatki o vlogi, ki jo želim dopolniti:

Pridobitev naravovarstvenega soglasja ali naravovarstvenih pogojev Oznaka vloge: 2482878000/03-354-1-4/2021 Datum nastanka: 09. avgust 2021 • Oddano

#### Priloge

Pripnite ustrezna dokazila oz. priloge.

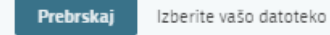

#### Opomba

Vpišite kratko obrazložitev vaše dopolnitve zgoraj navedene vloge.

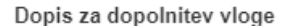

Predogled dopisa v PDF obliki

Nazaj na namizje

Naprej

Slika 20: Obrazec »dopolnitev vloge«

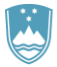

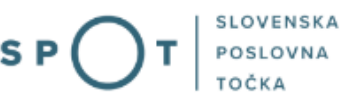

a. Umik vloge

Preden je vloga rešena portal omogoča vlagatelju, da vlogo umakne. Na strani »Podatki o vlogi« z izbiro aktivnosti »Prekliči« začnemo s postopkom umika vloge.

| Podatki o vlogi                            |                                                                    |
|--------------------------------------------|--------------------------------------------------------------------|
| Odgovorna oseba na vlogi :                 | Uporabnik od doma                                                  |
| SPOT številka :                            | 2482878000/03-354-1-4/2021                                         |
| Postopek :                                 | Pridobitev naravovarstvenega soglasja ali naravovarstvenih pogojev |
| Status vloge :                             | Vloga je bila poslana na registrski organ.                         |
| 🕀 Zgodovina vloge                          |                                                                    |
| Delo z vlogo                               |                                                                    |
| <ul><li>Dopolni</li><li>Prekliči</li></ul> |                                                                    |

Slika 21: Namizje podjetja - Podatki o vlogi

Portal ponudi popolnoma izpisano vlogo za umik vloge, z vsemi potrebnimi podatki.

S klikom na gumb »Naprej« portal izpiše predogled vloge in ponudi podpisovanje in oddajo vloge.

| Umik vloge                                                                                                    |                         |
|----------------------------------------------------------------------------------------------------|-------------------------|
| S pritiskom na gumb "Naprej" boste kreirali dopis za umik vloge, ki se bo posredoval pristojnemu organu. V kolikor<br>priložite priloge ali vaše opombe namenjene pristojnemu organu. | r želite lahko dopisu   |
| Vlagatelj lahko delno ali v celoti umakne svojo vlogo ves čas med postopkom na prvi stopnji do vročitve odločbe, v<br>rok, in med postopkom na drugi stopnji do vročitve odločbe.     | času, ko teče pritožben |
| Podatki o vlogi, ki jo želim umakniti:                                                                                                    |                         |
| Pridobitev naravovarstvenega soglasja ali naravovarstvenih pogojev<br>Oznaka vloge: 2482878000/03-354-1-4/2021<br>Datum nastanka: 09. avgust 2021 • Oddano                            |                         |
| Priloge                                                                                                    |                         |
| Pripnite ustrezna dokazila oz. priloge.                                                                                                    |                         |
| Prebrskaj Izberite vašo datoteko                                                                                                    |                         |
| Dopis za umik vloge                                                                                                    |                         |
| Predogted dopisa v PDF obliki                                                                                                    |                         |
| Nazaj na namizje                                                                                                    | Naprej                  |
|                                                                                                    |                         |
| Slika 22: Umik vloge                                                                                                    |                         |

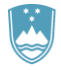

## 2.5. Spremljanje statusa vloge

#### Seznam vlog v postopkih

| SPOT številka                | Postopek                                                              | Status                                                                 | Datum      | Datum<br>brisanja<br>vloge | • |
|------------------------------|-----------------------------------------------------------------------|------------------------------------------------------------------------|------------|----------------------------|---|
| ⊞ 2482878000/03-354-1-4/2021 | Pridobitev naravovarstvenega soglasja ali<br>naravovarstvenih pogojev | Vloga je bila<br>poslana na<br>registrski<br>organ.                    | 09.08.2021 |                            |   |
|                              | Pridobitev dovoljenja za gojitev živali prostoživečih<br>vrst         | Vloga je v delu<br>in še ni bila<br>poslana na<br>registrski<br>organ. | 09.08.2021 |                            | • |

#### Delni seznam oddanih vlog

| SPOT številka | Postopek                                                                                       | Status                                                                            | Datum      |  |
|---------------|------------------------------------------------------------------------------------------------|-----------------------------------------------------------------------------------|------------|--|
|               | Vloga za registracijo poslovnega subjekta z dejavnostjo na<br>področju medicinskih pripomočkov | Vloga je bila<br>prekinjena s<br>strani vlagatelja<br>ali registrskega<br>organa. | 04.08.2021 |  |
|               |                                                                                                |                                                                                   |            |  |

Slika 23:Namizje podjetja – Seznam vlog v postopkih in Delni seznam oddanih vlog

Podatki o vlogah, ki so neoddane, oddane ali v reševanju se nahajajo v seznamu vlog v postopkih. Ko je vloga rešena, se prestavi v delni seznam oddanih vlog.

SLOVENSKA